Windows での Rancher Desktop のインストール手順

#### 前提条件:

- Windows 2022 および Windows 10 build 1909 以降。最新のアップデートを 適用することをお勧めします。
- 。 Window の Virtual Machine Platform 機能が使用可能であること。#
- 。 インターネットに接続可能であること。
- 。 推奨される最小ハードウェア構成:

|                  | IMM と xpi servers |        |
|------------------|-------------------|--------|
| CPU @ 2.66Ghz 以上 |                   | 8 Core |
| メモリサイズ(GB)       |                   | 32 GB  |
| 空きディスク容量         |                   | 25 GB  |

- 。 Rancher Desktop のダウンロード
  - RancherDesktop.io サイトにアクセスします。
  - "Download Windows" リンクを探し、インストーラーをダウンロードします。
  - Rancher Desktop の特定のバージョン/ビルドをダウンロードする必要がある場合 は GitHub site of the project にアクセスしてください。
- 。 インストール手順
  - インストーラーを実行すると、Rancher Desktop は Window の <u>WSL2</u> 上で実行さ れます。

== RancherDesktop のインストーラーは WSL2 を自動的にインストールしようとします。

== したがってインストーラー実行時、WSL2 をインストールする権限が必要で す。

- インストールレベルのエラーやその他の問題については、「トラブルシュー ティング」セクションを参照してください。
- インストーラーは、構成を行うための値の入力を求めるプロンプトを表示せず、インストール手順を開始する前に「使用許諾契約への同意」を求めるプロンプトのみを表示します。
- プロセスの最後に、インストーラーはシステムの再起動を求めます (WSL がまだインストールされていない場合、またはインストーラーの再実行の場合はスキップできます)。「はい(Yes)」を選択して再起動します。

| 👘 Ranch | er Desktop Setup                                                                                    | >                                                                                                    | < |
|---------|----------------------------------------------------------------------------------------------------|----------------------------------------------------------------------------------------------------|---|
| j       | In order to comp<br>Desktop, you mu<br>are currently logg<br>restarting may ca<br>want to restart n | lete the installation of Rancher<br>st restart the computer. Other users<br>ged on to this computer, and<br>use them to lose their work. Do you<br>ow? |   |
|         | <u>Y</u> es                                                                                         | No                                                                                                    |   |

- サーバーの再起動後、管理者権限でコマンド シェル ウィンドウを開き (管理者として実行)、コマンド: wsl --update を実行します。
  - コマンドが失敗した場合は、後述トラブルシューティング セクションを参照してください。
- Open RancherDesktop を開き、右上隅にある歯車アイコンをクリックして

「Preferences(設定)」を開きます。

.

| 😐 Rancher Desktop   |                                                                                                    | – 🗆 X                       |
|---------------------|----------------------------------------------------------------------------------------------------|-----------------------------|
| File Edit View Help |                                                                                                    | Click here 🖒 😫              |
| General             | Welcome to Rancher Desktop                                                                                                    |                             |
| Port Forwarding     | Rancher Desktop provides Kubernetes and image management through the use of a desktop application.                                                                                                    |                             |
| Images              | Project Discussions: #rancher-desktop in Rancher Users Slack                                                                                                    |                             |
| Troubleshooting     | Project Links: Homepage issues                                                                                                    |                             |
| Diagnostics         | Version: 1.10.0                                                                                                    | k for updates automatically |
| Extensions          | Allow collection of anonymous statistics to help us improve Rancher Desktop<br>Send anonymized usage info, error reports, etc. to help improve Rancher Desktop. Your data will not be shared with anyone else, and no informatio<br>resources or endpoints you are deploying is included. | n about what specific       |
|                     | Network status; online                                                                                                    |                             |

「Enable Traefik」のチェックボックスを解除し、「Apply」をクリックします。これ により Kubernetes が再起動します。

| 🖭 Rancher Desktop - Pre                | ferences                                                           | × |
|----------------------------------------|--------------------------------------------------------------------|---|
| Preferences                            |                                                                    |   |
| Application<br>WSL<br>Container Engine | Kubernetes C Enable Kubernetes Kubernetes version v1.27.6 (stable) |   |
| Kubernetes                             | Kubernetes Port                                                    |   |
|                                        | 6443                                                               |   |
|                                        | Traefik Enable Traefik <b>Disable Traefik and click Apply</b>      |   |
|                                        |                                                                    | ? |
|                                        | Kubernetes will restart after applying changes. Cancel Apply       | / |

 プロセスの完了は、左下隅の進行状況バーで確認できます。プロセスが完了して も、進行状況バーは表示されません。- プロセスが長時間 (15 分以上) 停止してい る場合は、Rancher Desktop を終了し、トラブルシューティング プロセスを試し てください。

| I Rancher Desktop<br>File Edit View Help |                                                                                                    | - 0                                        |
|------------------------------------------|----------------------------------------------------------------------------------------------------|--------------------------------------------|
| '     RANCHER DESKTOR                    |                                                                                                    | ¢                                          |
| General                                  | Welcome to Rancher Desktop                                                                                                    |                                            |
| Port Forwarding<br>Images                | Rancher Desktop provides Kubernetes and image management through the use of a desktop application.  Project Discussions: #rancher-desktop in Rancher Users Slack Project Links: Homepage Issues                                                                       |                                            |
| Diagnostics                              | Version: 1.10.0                                                                                                    | Check for updates automatically            |
| Extensions                               | Allow collection of anonymous statistics to help us improve Rancher Desktop<br>Send anonymized usage info, error reports, etc. to help improve Rancher Desktop. Your data will not be shared with anyone els<br>resources or endpoints you are deploying is included. | se, and no information about what specific |
|                                          | Network status: online                                                                                                    |                                            |
|                                          |                                                                                                    |                                            |
|                                          |                                                                                                    |                                            |
|                                          |                                                                                                    |                                            |
| Downloading Kubernet 38M left            | Completione here                                                                                                    |                                            |

 これで Rancher Desktop のインストールは完了です。Rancher デスクトップを閉じる ことができ、システム トレイ メニューからウィンドウに再びアクセスできるようにな ります。下図参照:

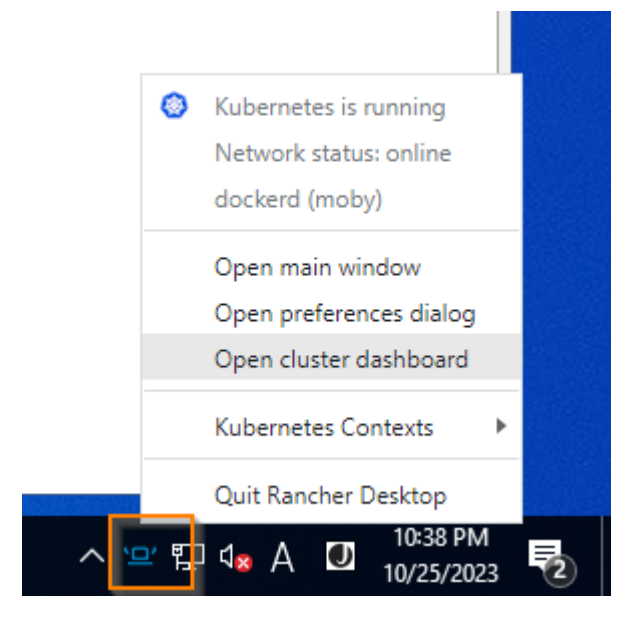

Rancher Desktop インストールの検証:
 Rancher Desktop のインストールを検証するには、Cmd Shell ウィンドウを開き、コマンド「kubectl get svc」を実行します。
 以下のようなポッドのリストが表示されます。:

| NAME       | TYPE      | CLUSTER-IP | EXTERNAL-IP   | PORT(S  | ) AGE |
|------------|-----------|------------|---------------|---------|-------|
| kubernetes | ClusterIP | 10.43.0.1  | <none></none> | 443/TCP | 59m   |

- Rancher Desktop は Kubernetes サーバーとして準備ができているわけではありません。
- Magic xpi をインストールし、インストール中にドメイン名を定義します。仮想マシン としてインストールするので、ドメイン名は任意のものを選択できます。
- xpi インストール フォルダからの deploy スクリプトを使用して IMM を deploy できま す。例: C:¥Magic xpi 4.14¥InMemoryMiddleware¥deploy¥deploy-imm.bat 詳細は「アドバンスド デプロイ ガイド」を参照ください。

※Rancher Desktop での IMM デプロイについての注意事項を参照ください。

# トラブルシューティング:

• CPU 仮想化は BIOS レベルで有効にする必要があります。通常、次の場合を除き、常に有効になります。:

ESXi/VmWare などの仮想化プラットフォームで OS を実行している場合は、仮想化が 有効になっていることを確認してください。

たとえば、 Vsphere では、プロパティは次のようになります。:

| ~ CPU                   | <u>2 v</u>                                              | í |
|-------------------------|---------------------------------------------------------|---|
| Cores per Socket        | 2 v Sockets: 1                                          |   |
| CPU Hot Plug            | Enable CPU Hot Add                                      |   |
| Reservation             | 0 ~ MHz ~                                               |   |
| Limit                   | Unlimited V MHz V                                       |   |
| Shares                  | Normal ~ 2000 ~                                         |   |
| Hardware virtualization | Expose hardware assisted virtualization to the guest OS |   |
| Performance Counters    | Enable virtualized CPU performance counters             |   |
|                         |                                                         | ~ |

タスク マネージャーを使用すると、設定をを簡単に確認できます。タスク マネージャ ーのパフォーマンス タブを参照してください。

| 😰 Task Manager — 🗆 🗙                                |               |         |            |                     |           |       | ×    |
|-----------------------------------------------------|---------------|---------|------------|---------------------|-----------|-------|------|
| <u>File</u> Options <u>V</u> iew                    |               |         |            |                     |           |       |      |
| Processes Performance Users Details                 | Services      |         |            |                     |           |       |      |
| O CPU<br>5% 2.00 GHz                                | <b>CPU</b>    | In      | tel(R) Xeo | n(R) CPU E5-266     | i0 v4 @   | 2.000 | GHz  |
| Memory<br>5.5/16.0 GB (34%)                         | 76 Othization |         |            |                     |           |       | 100% |
| C Ethernet<br>Ethernet0<br>S: 8.0 Kbps R: 32.0 Kbps |               |         |            |                     |           |       |      |
| O Ethernet                                          | 60 seconds    |         | $\sim$     |                     |           | ~~    | ~    |
| VEthernet (WSL)<br>S: 0 Kbps R: 0 Kbps              | Utilization   | Speed   |            | Pace speed          | 2.00 GH-  |       | 0    |
|                                                     | E 0/          |         | `U-        | Sockets:            | 1         |       |      |
|                                                     | 3%            | 2.00 0  |            | Cores:              | 2         |       |      |
|                                                     | Processes     | Threads | Handles    | Logical processors: | 2         | _     |      |
|                                                     | 147           | 1194    | 46889      | Virtualization:     | Enabled   |       |      |
|                                                     | Up time       |         |            | L1 cache:           | 128 KB    |       |      |
|                                                     | 0.02.45       | 50      |            | L2 cache:           | 512 KB    |       |      |
|                                                     | 0.05.45       | 52      |            | Lo cacile:          | 33.0 IVID |       |      |
| Fewer <u>d</u> etails   🔊 Open Resource I           | Monitor       |         |            |                     |           |       |      |

• Windows で Hyper-V が有効になっているかどうかを確認する

Powershell を管理者として実行します。

以下のコマンドを実行します:

Get-WindowsOptionalFeature -Online -FeatureName Microsoft-Hyper-V

以下の結果が得られるはずで:

| State :        | Enabled                                 |
|----------------|-----------------------------------------|
| RestartRequire | ed : Possible                           |
| Description    | : 仮想マシンとそのリソースの作成および管理に使用できるサービスを提供します。 |
| DisplayName    | :Hyper-V P プラットフォーム                     |
| FeatureName    | : Microsoft-Hyper-V                     |
|                |                                         |

[State] が [Enabled] となっていることをを確認してください。

- WSL2 が最新バージョンに設定されていないと、予期しないエラーが発生する場合があります。
   管理者として wsl --update コマンドを実行し、その後 Rancher Desktop を再インストールすると、多くの問題を解決できます。Rancher Desktop のインストール後にコマンドを実行することが常にベスト プラクティスです。
- Windows のバージョンが更新されていることを確認します。古いバージョンの
   Windows Update では、上記のコマンドから最新の WSL が常にダウンロードされる
   とは限りません。
- すでに他の Kubernetes を実行している場合は、システム メニューのメニュー エント リ「Kubernetes contexts」を使用して Rancher デスクトップに切り替える必要があ ります。

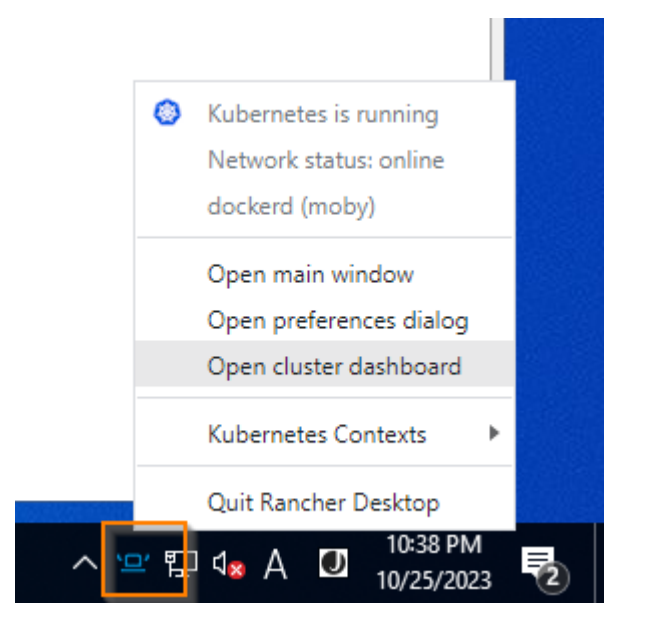

- 稀なケースとして以下に示すような「Certificate Validation Eerror」が発生すること があります。このような場合は、現在の Rancher Desktop をアンインストールし、こ ちらから製品の古いバージョンをインストールし、その上に最新バージョンをインスト ールしてアップグレードする必要があります。問題の詳細はこちら をご覧ください
- 注: Rancher Desktop を実行するための依存関係レイヤーである WSL は、AWS EC2
   Windows マシンではサポートされていません。

OS が最新のものにアップデートされていることを確認してください。405 という非常に古いビルドは 1909 以降に更新する必要があります。この例では 2031 です。詳細については、こちらを参照してください。常に最新のものを使用することをお勧めします。

| About Windows                                                                                                    | $\times$ |
|----------------------------------------------------------------------------------------------------|----------|
| Windows Server <sup>®</sup> 2022                                                                                                    |          |
| Microsoft Windows Server<br>Version 21H2 (OS Build 20348.405)<br>© Microsoft Corporation. All rights reserved.<br>The Windows Server 2022 Standard operating system and its user<br>interface are protected by trademark and other pending or existing<br>intellectual property rights in the United States and other<br>countries/regions. |          |
| This product is licensed under the <u>Microsoft Software License</u><br><u>Terms</u> to:<br>Windows User                                                                                                    | C        |

### ТΟ

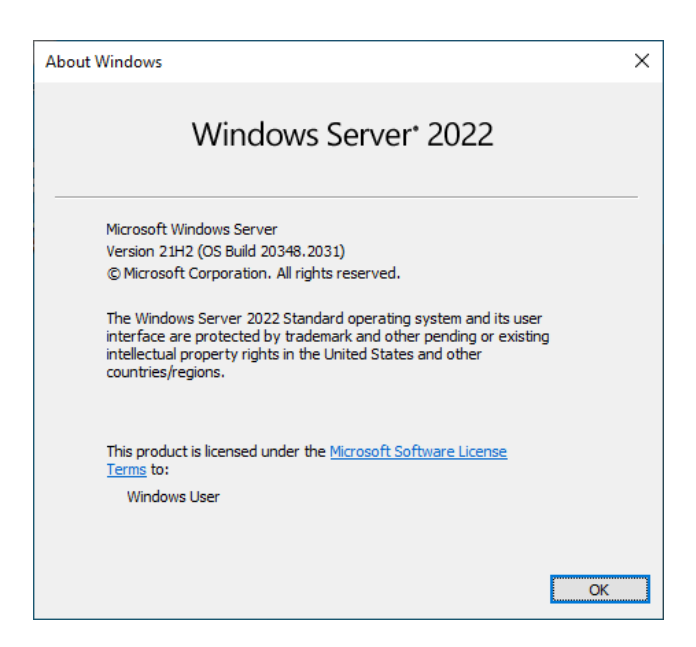

#### ※ Rancher Desktop での IMM デプロイについての注意事項

Rancher Desktop 使用時、IMM をデプロイする際、以下の作業を実行します。

1. <インストール先>¥InMemoryMiddleware¥deploy¥deploy-imm.bat をエディタで 開きます。

2. 以下の2か所を削除します。

(1) 41-52 行目

Т

| 41 | IF <sub>[</sub> [%k8sPlatform%]==[microk8s] <sub>[</sub> (4 |         |                                                                                         |  |  |
|----|-------------------------------------------------------------|---------|-----------------------------------------------------------------------------------------|--|--|
| 42 | >                                                           | echo %  | C_info%System identified as using "Microk8s" ط                                          |  |  |
| 43 | >                                                           | kubectl | get_podsn_metallb-system   findstr /n_"Running"   findstr "^3:" >nul    (4              |  |  |
| 44 | >                                                           | >       | echo %C_err%: MetalLB Load Balancer for Kubernetes is not enabled - this is required. 4 |  |  |
| 45 | >                                                           | >       | echo.4                                                                                  |  |  |
| 46 | >                                                           | >       | echo Run the following command to check:4                                               |  |  |
| 47 | >                                                           | >       | echo kubectl.get.pods_n_metallb-system4                                                 |  |  |
| 48 | >                                                           | >       | echo.,&,echo.4                                                                          |  |  |
| 49 | >                                                           | >       | goto <sub>j</sub> :exLoop <sup>4</sup>                                                  |  |  |
| 50 | >                                                           | )¢      |                                                                                         |  |  |
| 51 | )¢                                                          |         |                                                                                         |  |  |
| 52 | 4                                                           |         |                                                                                         |  |  |

## (2) 139 行目

139 IF [%k8sPlatform%] == [AKS] kubectl delete validating we bhook configurations xpi-ingress-controller-ingress-nginx-admission4

3. これら二か所を削除後、「deploy-imm.bat」を実行します。

<文書の終わり>